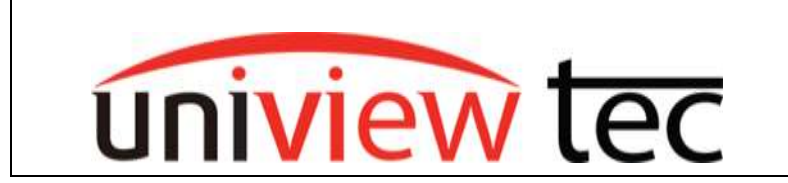

## Adding Custom Audio to IPCSD54X and IPCSD2428X Cameras Using the Guard Viewer App

To add a custom audio to the IPCSD54X or the IPCSD2428X using the Guard Viewer app you must first have direct access to the camera. This can be done either by having a phone connected to same network as the camera and adding the device by IP address or remotely by setting the camera up on the P2P connection. This action cannot be done through the NVR.

Once the camera is added to device list then go to the app menu and select Device Configuration.

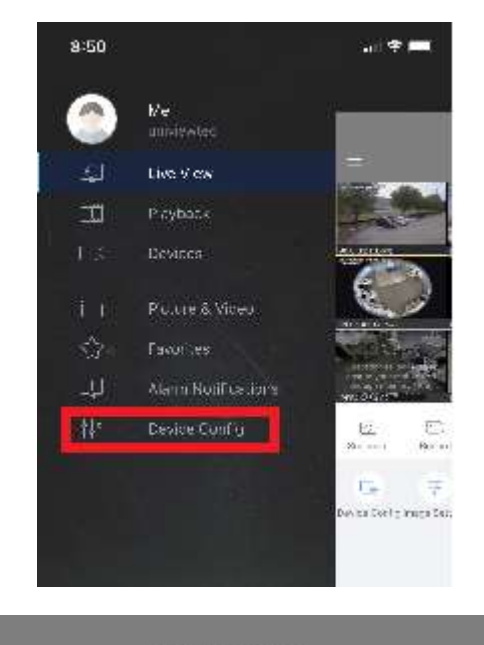

After selecting Device Config select the device you want to change.

| ÷ 📖 | My Devices<br>Type:NVR      | 2 |
|-----|-----------------------------|---|
| 0   | My Devices<br>Type:NVR      | > |
| 6   | IPCSD2428X Demo<br>Type:IPC | × |
|     | Demo IPCSD54X<br>Type:IPC   | > |
| • 📸 | univiewtec demo<br>Type:NVR | > |

**Device Config** 

After selecting the device select Customize Alarm Sound from the Settings page.

| < Settings            |   |  |  |  |
|-----------------------|---|--|--|--|
| General               |   |  |  |  |
| 🕚 Time                | > |  |  |  |
| 🖂 Image               | > |  |  |  |
| 🗀 Video               | > |  |  |  |
| <li>Audio</li>        | > |  |  |  |
| 🕼 OSD                 | > |  |  |  |
| PTZ                   | > |  |  |  |
| Alarm                 |   |  |  |  |
| General Detection     | > |  |  |  |
| VCA Detection         | > |  |  |  |
| Oisarm Alarm Linkage  | > |  |  |  |
| Customize Alarm Sound | > |  |  |  |
| Storage               |   |  |  |  |
| e Storage             | > |  |  |  |

Restart

From the Customize Alarm Sound page select Add Alarm Sound.

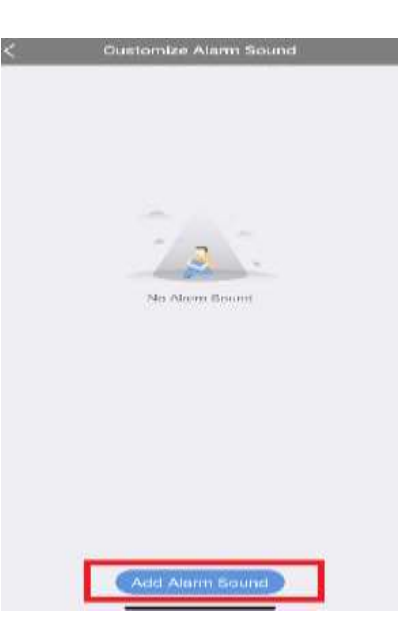

After selecting Add Alarm Sound choose either Text-To-Speech (which is limited to 25 characters) or Record Audio Sound to record your own personal voice message.

Note: When using Record Audio Sound you must press and continue to hold the microphone icon to record the message.

When done recording press the save icon in the upper right corner.

If you would like to test the message you can do so by tapping on the AlarmSound and then tap Play. You will hear it play at the camera. If you would like to re-record the message, then tap Edit.

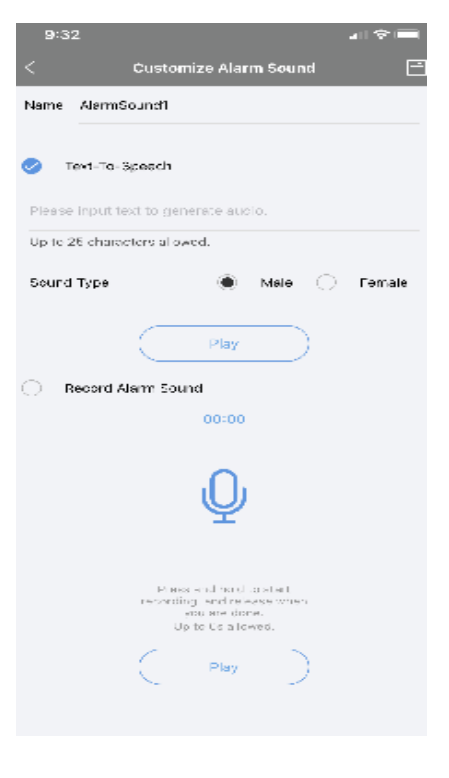

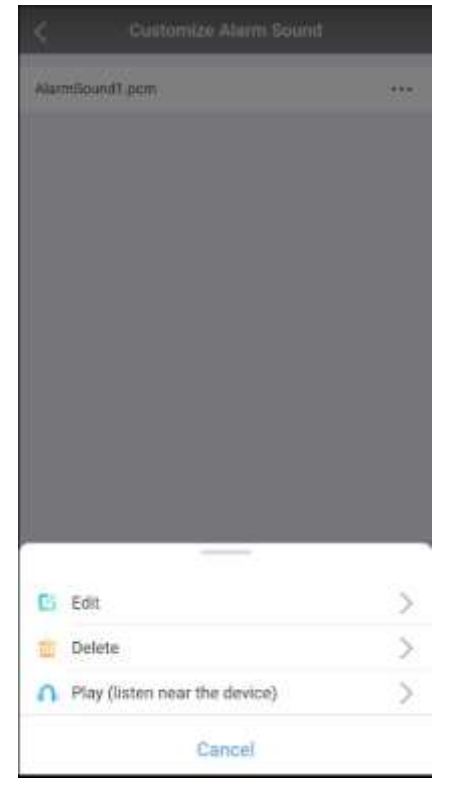